## 生徒用タブレット端末 Wi-Fi 接続手順

【事前準備】

- 接続したい Wi-Fi ルーター等の SSID、パスワードを確認してください。
   ※SSID やパスワードは、機器の背面等に記載されていることが多いです。
- ・接続したい Wi-Fi ルーター等の電源が ON になっていることを確認してください。

## 【手順】

①「設定」アプリをタップします。

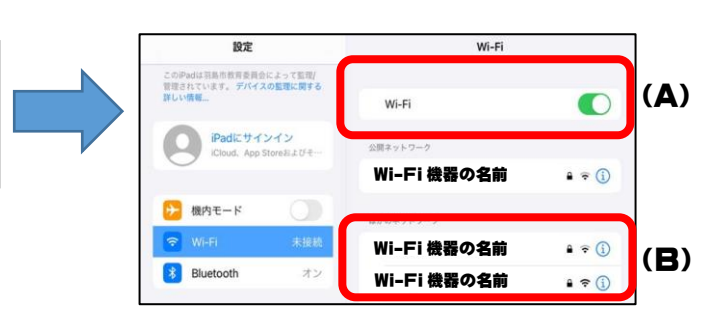

②「Wi-Fi」をタップします。

「Wi-Fi」の項目は ON に設定します (A)。

- →項目の下にある一覧に、ご家庭の Wi-Fi 機器の名前が表示されます(B)。 ご家庭の Wi-Fi 機器の名前(SSID)をタップすると、 パスワードを求められるので、控えておいたパスワードを入力します。
- ※ 一度接続すると二度目以降は自動で接続されます。

【上記の手順で Wi-Fi 機器の名前が表示されない場合】

- ①上記【手順】の(B)のいちばん下にある「その他...」をタップします。
- ②「ほかのネットワーク」という画面で下記の内容を入力し、「接続」をタップします。

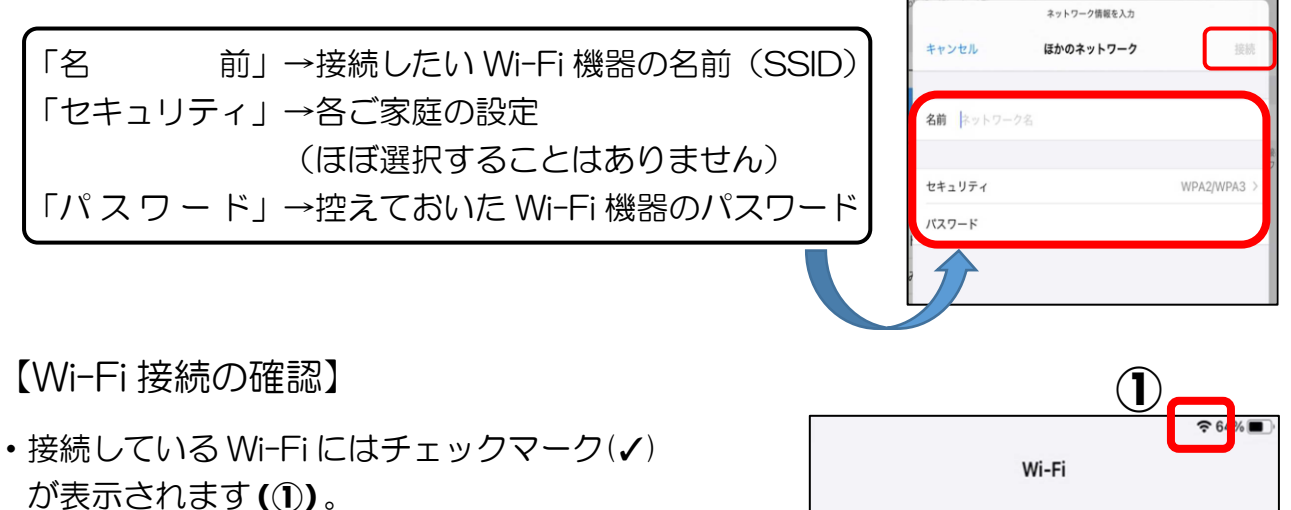

・また、iPadの画面上部に
 Wi-Fi 接続を示すアイコンが表示されます(2)。

## Wi-Fi Wi-Fi Wi-Fi Wi-Fi 機器の名前 ● ? ()

## ※ タブレット端末の「Wi-Fi」は OFF にしないでください。